## Reading Plus: How to log in and finish your assignments

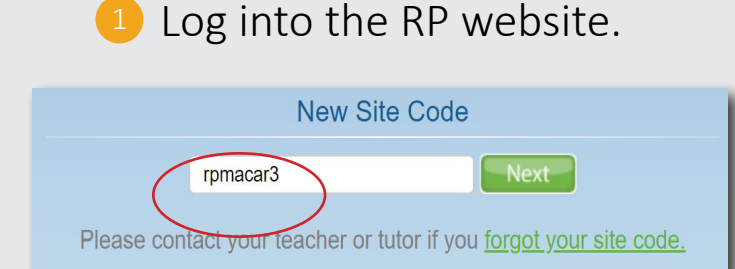

Navigate to the Reading Plus webpage, which is <u>login.readingplus.com</u>

If this is your first time logging in on this device, you'll need to enter the site code, which is **rpmacar3** 

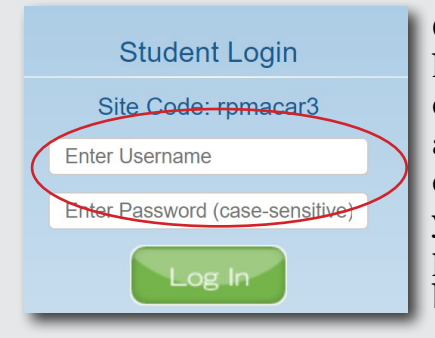

On the Reading Plus login screen, you must enter your username and password. The conventions for your username and passwords are listed below.

## Login Conventions

**USERNAME:** FirstnameLastname (type your first and last name with no space in between)

PASSWORD: M@c123456 (the letters M@c followed by your ID number - not literally 123456) Username and password are case sensitive

## 2 Work on your assignments!

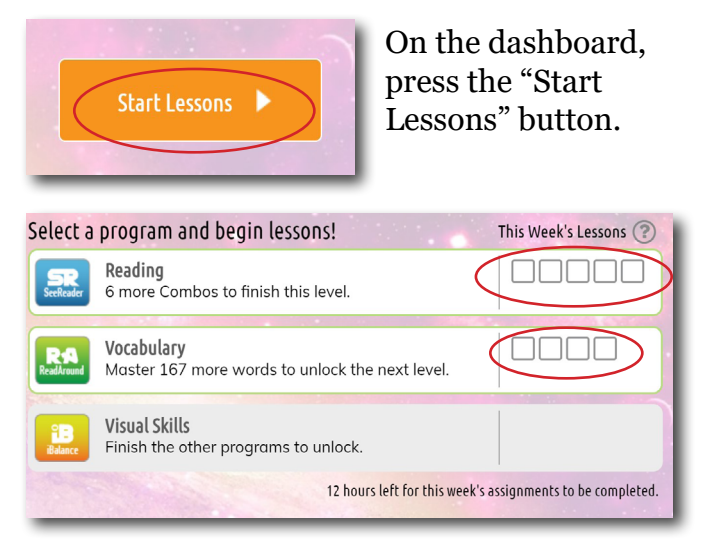

Depending on your class's settings, you'll have several See Readers (Reading) and Read Arounds (Vocabulary) lessons each week. You may also have some iBalance (Visual Skills), too.

As you finish each assignment, the boxes will become checked in.

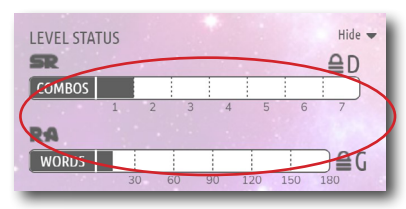

From the Lessons page, you will be able to check your progress on gaining levels. In Reading Plus, we'd like to see each student gain multiple levels each year!

edited 7/2020

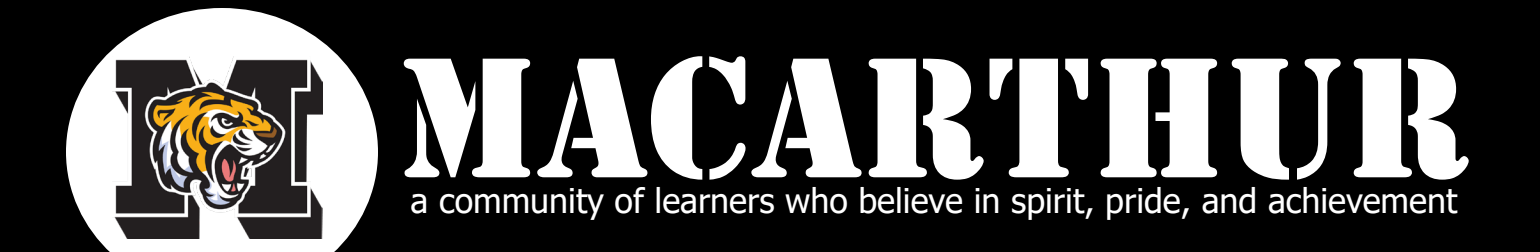